# Mode opératoire d'installation

## d'une version de l'application

### 1. Installation du serveur de base de données de test

#### 1.1. Installation du serveur

Les différentes étapes d'installation sont :

- Installer une application serveur (Xampp, Wampp ou un autre logiciel de ce type.).
- L'installation terminée, configurer un hôte virtuel dans le serveur pour recevoir l'application. Voir un exemple de fichier (ppe-gsb.conf) sur les sources de Bitbucket.org dans le dossier « sql ». Généralement sous Linux, le fichier conf est à mettre dans /etc/httpd/conf.d/ et sur Windows dans c/:xampp/apache/conf/. Windows a besoin d'un include à la fin du fichier httpd.conf pour insérer le fichier ppe-gsb.conf. (par exemple Include conf/ppe-gsb.conf) Pour Linux ce n'est pas nécessaire, les fichiers conf sont chargés automatiquement.
- Puis mettre à jour l'hôte dans le fichier hosts :
  - pour Windows, il se trouve dans <u>c:/Windows/system32/drivers/etc</u>
  - pour Linux, il se trouve dans /etc

Dans ce fichier, il faut ajouter la ligne « 127.0.0.1 ppe-gsb » où 127.0.0.1 est l'adresse du serveur http par défaut et ppe-gsb est le ServerName que vous avez mis dans le fichier ppe-gsb.conf.

 – Il ne reste plus qu'à démarrer le serveur dans le gestionnaire de Xampp ou en ligne de commande. (<u>c:/xampp/apache/bin/http.exe</u> start)

Voilà le serveur est prêt. Vous pouvez vérifier à l'adresse <u>http://ppe-gsb/</u> que le serveur fonctionne correctement.

#### 1.2. Installation de la base de données

Dans un premier temps, il faut démarrer le serveur de base de données Mysql. Pour cela, on utilise le gestionnaire de Xampp.

Maintenant, dans un navigateur web, taper dans la barre d'adresse <u>http://localhost/phpmyadmin</u>. Créer une base de donnée (pour l'exemple on l'appellera gsbv2). Pour cela, cliquer sur l'onglet base de données. (voir ci-dessous)

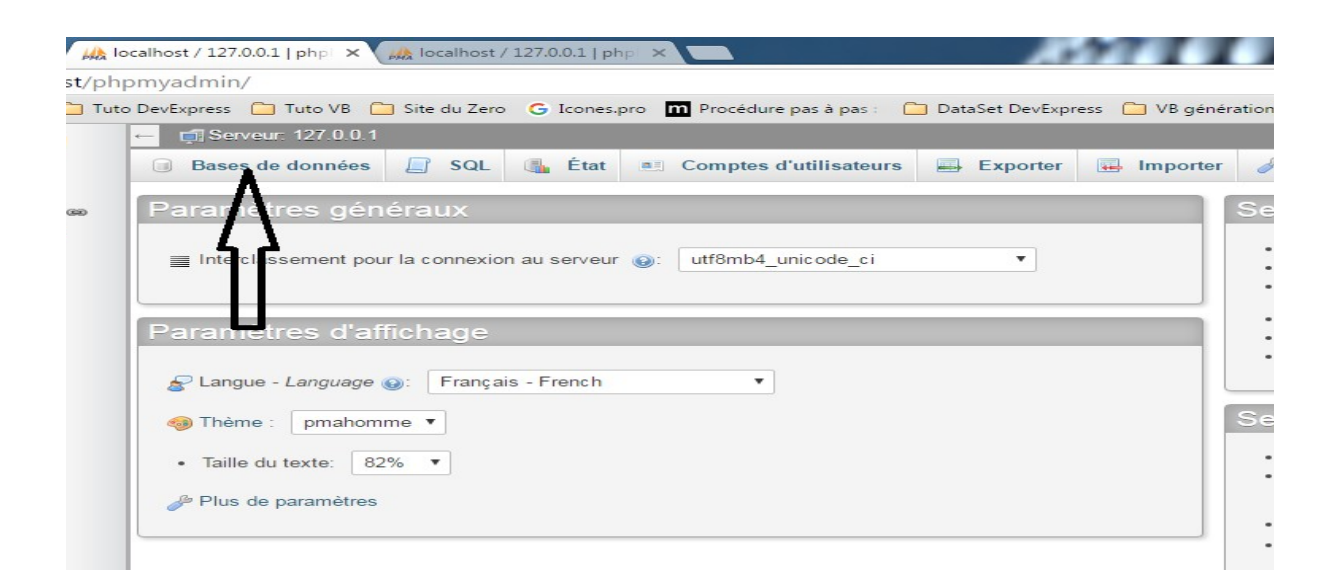

Puis dans la nouvelle fenêtre, mettre le nom de la base de données en 1, choisir l'interclassement en 2 et cliquer sur créer en 3.

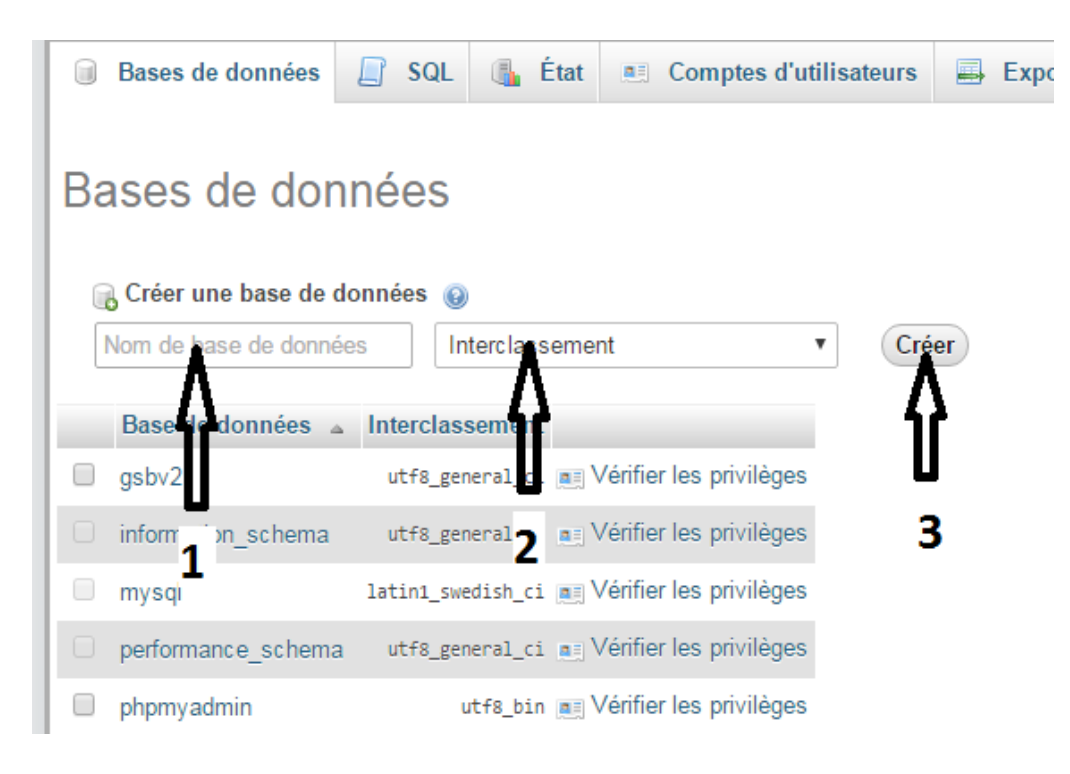

La base est maintenant créée. Il faut maintenant créer un utilisateur avec des droits.

Dans un premier temps, cliquer sur l'onglet Comptes d'utilisateurs, puis sur Ajouter un compte d'utilisateur (voir ci-dessous).

|     | 🗟 Bases de données 🗐 SQL 📳 État 📧 Comptes d'utilisateurs 🖼 Exporter 🖼                   |                                  |                                         |                                       |                          |        |  |  |  |  |  |  |  |  |
|-----|-----------------------------------------------------------------------------------------|----------------------------------|-----------------------------------------|---------------------------------------|--------------------------|--------|--|--|--|--|--|--|--|--|
| A   | Aperçu des comptes d'utilisateur Groupes d'utilisateurs                                 |                                  |                                         |                                       |                          |        |  |  |  |  |  |  |  |  |
| Α   | Aperçu des comptes d'utilisateur                                                        |                                  |                                         |                                       |                          |        |  |  |  |  |  |  |  |  |
| cor | Un compte d'utilisa<br>npte permet une cor                                              | teur permetta<br>nnexion de n'ir | nt à tout utilisate<br>mporte quel hôte | eur de se connecter depui<br>e (%). 😡 | s « localhost » est prés | ent. C |  |  |  |  |  |  |  |  |
|     | Nom d'utilisateur Nom d'hôte Mot de passe Privilèges globaux 🛞 Groupe d'utilisateurs «G |                                  |                                         |                                       |                          |        |  |  |  |  |  |  |  |  |
|     | N'importe quel                                                                          | %                                | Non                                     | USAGE                                 |                          | Non    |  |  |  |  |  |  |  |  |
|     | N'importe quel                                                                          | localhost                        | Non                                     | USAGE                                 |                          | Non    |  |  |  |  |  |  |  |  |
|     | pma                                                                                     | localhost                        | Non                                     | USAGE                                 |                          | Non    |  |  |  |  |  |  |  |  |
|     | root                                                                                    | 127.0.0.1                        | Non                                     | ALL PRIVILEGES                        |                          | Oui    |  |  |  |  |  |  |  |  |
|     | root                                                                                    | ::1                              | Non                                     | ALL PRIVILEGES                        |                          | Oui    |  |  |  |  |  |  |  |  |
|     | root                                                                                    | localhost                        | Non                                     | ALL PRIVILEGES                        |                          | Oui    |  |  |  |  |  |  |  |  |
| t   | Tout cocher                                                                             | Pour la se                       | élection : 🛛 🚔 E                        | Exporter                              |                          |        |  |  |  |  |  |  |  |  |
| -   | Nouvel utilisateur                                                                      |                                  |                                         |                                       |                          |        |  |  |  |  |  |  |  |  |
|     | 🤱 Ajouter un comp                                                                       | te d'utilisateu                  |                                         |                                       | I                        |        |  |  |  |  |  |  |  |  |

Il faut maintenant choisir un nom d'utilisateur en 1 (pour l 'exemple on mettra userGsb), le nom d'hôte en 2 (dans la plupart des cas localhost), puis un mot de passe répété en 3 et 4. On finira par cliquer sur exécuter en bas du formulaire.

| Bases de données              | 📄 SQL 🚯 État                                         | Comptes d'utilisateurs                   | Exporter           | 🖶 Importer | 🥜 Paran         |
|-------------------------------|------------------------------------------------------|------------------------------------------|--------------------|------------|-----------------|
| Ajouter un co                 | ompte d'utilis                                       | ateur                                    |                    |            |                 |
| Information pour la           | connexion                                            |                                          |                    |            |                 |
| Nom d'utilisateur :           | Entrez une valeur:                                   | ▼ userGsb                                | $\sim$             | <b>–</b> 1 |                 |
| Nom d'hôte :                  | Local                                                | localhost                                |                    | <b>2</b>   |                 |
| Mot de passe :                | Entrez une valeur:                                   | •                                        | $\sim$             | 3          |                 |
| Saisir à nouveau :            |                                                      |                                          |                    | <b>–</b> 4 |                 |
| Greffon<br>d'authentification |                                                      | Authentification MySQL n                 | native <b>v</b>    |            |                 |
| Générer un mot de passe:      | Générer                                              |                                          |                    |            |                 |
| Base de données po            | ur ce compte d'utilisate<br>tant son nom et donner à | ur<br>cet utilisateur tous les privilège | es sur cette base. |            |                 |
| Donner les privilège          | es passepartout (utilisateu                          | ur\_%).                                  |                    |            |                 |
| Privilèges globaux            | Tout cocher                                          |                                          |                    |            |                 |
| Veuillez noter que les noms o | de privilèges sont exprimés en a                     | anglais.                                 |                    |            |                 |
| Données                       | Structur                                             | e A                                      | Administration     | Limite     | s de ressou     |
| SELECT                        | CREATE                                               | GRU                                      | ANT                | Note: Une  | valeur de 0 (ze |

Vous pouvez voir en 1 que l'utilisateur a été créé. Sur cette écran, il ne faut rien cocher, on donnerait des privilèges sur tout le serveur et ce n'est pas ce qu'on veut, surtout si le serveur a plusieurs base de données. Il faut donc ensuite cliquer sur Base de données en 2.

| ✓ Vous avez ajouté un utilis                                | ateur.                                                                               |                                               |                                                                     |
|-------------------------------------------------------------|--------------------------------------------------------------------------------------|-----------------------------------------------|---------------------------------------------------------------------|
| CREATE USER 'USErGSD'@'loca<br>MAX_CONNECTIONS_PER_HOUR 0 / | Lhost' IDENTIFIED VIA mysql_native_passw<br>MAX_UPDATES_PER_HOUR 0 MAX_USER_CONNECTI | NORD USING '***';GRANT USAGE ON *.<br>CONS 0; | * TO 'userGsb'@'localhost' REQUIRE NOME WITH MAX_QUERIES_PER_HOUR 0 |
|                                                             |                                                                                      |                                               | [Éditer en ligne] [Modifier] [Créer code source F                   |
| Global Base de donnée                                       | Modifier le mot de passe In                                                          | formation pour la connexion                   |                                                                     |
| Changer les pr                                              | ivilèges : Compte d'                                                                 | utilisateur <i>'userG</i>                     | sb'@'localhost'                                                     |
| - 2                                                         |                                                                                      |                                               |                                                                     |
| Privilèges globaux                                          | Tout cocher                                                                          |                                               |                                                                     |
|                                                             |                                                                                      |                                               |                                                                     |
| Veuillez noter que les noms de pri                          | vilèges sont exprimés en anglais.                                                    |                                               |                                                                     |
|                                                             |                                                                                      |                                               | Limitae da rassourcae                                               |
| Donnees                                                     | Structure                                                                            | Administration                                |                                                                     |
| SELECT                                                      | CREATE                                                                               | GRANT                                         | Note: Une valeur de 0 (zero) enlève la limite.                      |
| INSERT                                                      | ALTER                                                                                | SUPER                                         |                                                                     |
| UPDATE                                                      | INDEX                                                                                | PROCESS                                       | MAX QUERIES PER HOUR                                                |
| DELETE                                                      | DROP                                                                                 | RELOAD                                        | MAX UPDATES PER HOUR 0                                              |
| FILE                                                        | CREATE TEMPORARY TABLES                                                              | SHUTDOWN                                      |                                                                     |
|                                                             | SHOW VIEW                                                                            | SHOW DATABASES                                |                                                                     |
|                                                             | CREATE ROUTINE                                                                       | LOCK TABLES                                   | MAX USER_CONNECTIONS 0                                              |
|                                                             | ALTER ROUTINE                                                                        | REFERENCES                                    |                                                                     |
|                                                             | EXECUTE                                                                              | REPLICATION CLIENT                            |                                                                     |
|                                                             | CREATE VIEW                                                                          | REPLICATION SLAVE                             |                                                                     |
|                                                             | EVENT                                                                                | CREATE USER                                   |                                                                     |
|                                                             | TRIGGER                                                                              |                                               |                                                                     |
|                                                             |                                                                                      |                                               |                                                                     |
|                                                             |                                                                                      |                                               |                                                                     |
| Evidor SSI                                                  |                                                                                      |                                               |                                                                     |

Puis on choisi dans la liste des bases de données en 1, la base qu'on a créé au préalable (ici gsbv2) et on valide en 2 par le bouton exécuter.

| ✓ Vous avez ajouté un utilisateur.                                                                                                    |
|----------------------------------------------------------------------------------------------------|
| CREATE USER 'USErGSD'@'localhost' IDENTIFIED VIA mysgl_native_password USING '***';GRANT USAGE ON *.* TO 'USErGSD'@'localhost' REQUIRE NOME WITH MAX_QUERIES_PER_HOUR @<br>MAX_CONNECTIONS_PER_HOUR @ MAX_UPDATES_PER_HOUR @ MAX_USER_CONNECTIONS 0; |
| [Éditer en ligne ] [ Modifier ] [ Créer code source PHP                                                                                                    |
| Global Base de données Modifier le mot de passe Information pour la connexion                                                                                                    |
| Changer les privilèges : Compte d'utilisateur 'userGsb'@'localhost'                                                                                                    |
| Privilèges spécifiques à une base de données                                                                                                    |
| Base de données Privilèges «Grant» Privilèges spécifiques à une table Action                                                                                                    |
| Aucune                                                                                                    |
| Ajouter des privilèges sur ces bases de données :                                                                                                    |
| 2 Exécuter                                                                                                    |

C'est sur cette écran que l'on va sélectionner les actions possibles de notre utilisateur sur la base de données. On choisi ici de ne données que les privilèges pour les données en 1. Une fois coché, on peut valider en 2 par exécuter.

| Base de données Table                                                                                     |                         |                |  |  |  |  |  |  |  |  |  |
|----------------------------------------------------------------------------------------------------|-------------------------|----------------|--|--|--|--|--|--|--|--|--|
| Changer les privilèges : Compte d'utilisateur <i>'userGsb'@'localhost'</i> - Base de données <i>gsbv2</i> |                         |                |  |  |  |  |  |  |  |  |  |
| Privilèges spécifiques à une base de données 🛛 🖻 Tout cocher                                              |                         |                |  |  |  |  |  |  |  |  |  |
| Veuillez noter que les noms de privilèges sont exprimés en anglais.                                       |                         |                |  |  |  |  |  |  |  |  |  |
| ✓ Données                                                                                                 | Structure               | Administration |  |  |  |  |  |  |  |  |  |
| SELECT                                                                                                    |                         | GRANT          |  |  |  |  |  |  |  |  |  |
| UPDATE                                                                                                    |                         |                |  |  |  |  |  |  |  |  |  |
| DELETE                                                                                                    | DROP                    |                |  |  |  |  |  |  |  |  |  |
|                                                                                                    | CREATE TEMPORARY TABLES |                |  |  |  |  |  |  |  |  |  |
| ٨                                                                                                    | SHOW VIEW               |                |  |  |  |  |  |  |  |  |  |
|                                                                                                    | CREATE ROUTINE          |                |  |  |  |  |  |  |  |  |  |
| ት ት                                                                                                    | ALTER ROUTINE           |                |  |  |  |  |  |  |  |  |  |
|                                                                                                    | EXECUTE                 |                |  |  |  |  |  |  |  |  |  |
|                                                                                                    | CREATE VIEW             |                |  |  |  |  |  |  |  |  |  |
| 1                                                                                                    | U EVENT                 |                |  |  |  |  |  |  |  |  |  |
| -                                                                                                    | L TRIGGER               |                |  |  |  |  |  |  |  |  |  |
|                                                                                                    |                         |                |  |  |  |  |  |  |  |  |  |
|                                                                                                    |                         |                |  |  |  |  |  |  |  |  |  |
|                                                                                                    |                         | 2 Exécuter     |  |  |  |  |  |  |  |  |  |
|                                                                                                    |                         |                |  |  |  |  |  |  |  |  |  |

L'utilisateur est maintenant créé avec ses privilèges, on va pouvoir importer les données et les tables de notre application. Pour cela, il faut récupérer le fichier SQL appelé « Base PPE-GSB.sql » sur les sources de Bitbucket.org dans le dossier « sql » à la racine du projet.

Puis dans phpmyadmin, vérifier que vous êtes bien sur la base de données (cliquer sur Bases de données, puis sur le nom de celle qu'on a créé au début. Gsbv2). Ensuite cliquer sur importer.

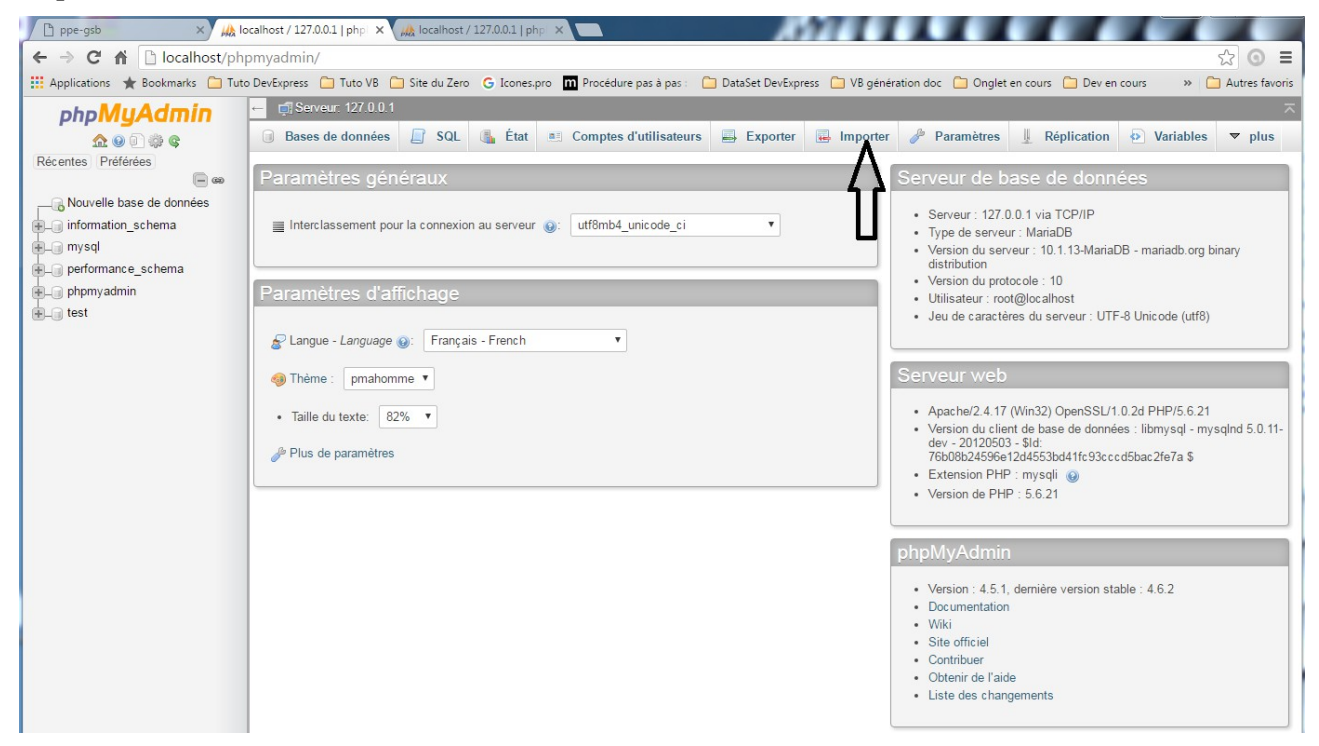

Sur la page d'importation, on voit choisissez un fichier en 1, cliquer dessus et aller chercher le fichier « Base PPE-GSB.sql » que vous avez récupéré plus haut. Puis exécuter en 2.

|                               | 12112.9.9.1 × U  | Dase de donnees.       | 1990 M 2            |                     |                   |                         |                     |
|-------------------------------|------------------|------------------------|---------------------|---------------------|-------------------|-------------------------|---------------------|
| Structure                     | SQL              | Rechercher             | Requête             | Exporter            | 묥 Importer        | 🥜 Opérations            | Privilège           |
|                               |                  |                        |                     |                     |                   |                         |                     |
| Importa                       | ution da         | ins la base            | e de doni           | nées «gs            | bv2»              |                         |                     |
|                               |                  |                        |                     | 0                   |                   |                         |                     |
| Fichier à imp                 | orter :          |                        |                     |                     |                   |                         |                     |
| Le fichier peut               | être comprimé    | gzip, bzip2, zip) ot   | I non.              |                     |                   |                         |                     |
| Le nom du fich                | ier comprimé o   | doit se terminer par . | [format].[compr     | ession]. Exemple    | sql.zip           |                         |                     |
| Parcourir :                   | Choisissez un    | fichier 🕫              |                     | 1                   |                   |                         |                     |
| √ous pouvez é                 | galement faire   | glisser et déposer u   | in fichier sur n'im | porte quelle page.  |                   |                         |                     |
| Jeu de caracté                | ères du fichier  | : utf-8                | •                   |                     |                   |                         |                     |
|                               |                  |                        |                     |                     |                   |                         |                     |
| mportation                    | partielle :      |                        |                     |                     |                   |                         |                     |
| Permettre                     | a l'interruption | de l'importation si la | limite de temps     | configurée dans F   | PHP est sur le po | int d'être atteinte. (C | Ceci pourrait aider |
| détriment du re               | spect des trar   | isactions.)            |                     | -                   |                   |                         |                     |
| Ignorer ce non                | nbre de requêt   | es (pour SQL) ou de    | lignes (autres fo   | rmats), à partir du | début : 0         |                         |                     |
|                               |                  |                        |                     |                     |                   |                         |                     |
| Autres optio                  | ns:              |                        |                     |                     |                   |                         |                     |
| Activer la                    | vérification de  | e clás átrangàras      |                     |                     |                   |                         |                     |
| <ul> <li>Activeria</li> </ul> | venncation de    | is cles enangeles      |                     |                     |                   |                         |                     |
| Format :                      |                  |                        |                     |                     |                   |                         |                     |
|                               |                  |                        |                     |                     |                   |                         |                     |
| SQL                           |                  | •                      |                     |                     |                   |                         |                     |
|                               |                  |                        |                     |                     |                   |                         |                     |
| Options spé                   | cifiques au f    | ormat :                |                     |                     |                   |                         |                     |
|                               |                  |                        |                     |                     |                   |                         |                     |
| N                             | /lode de comp    | atibilité SQL : NO     | DNE T               |                     |                   |                         |                     |
| 6                             | Ne pas util      | liser auto_increment p | our la valeur zére  | 0                   |                   |                         |                     |
|                               |                  |                        |                     |                     |                   |                         |                     |
| Exécuter                      |                  | - <u> </u>             |                     |                     |                   |                         |                     |
| Libouter                      | /                | 2                      |                     |                     |                   |                         |                     |
|                               |                  |                        |                     |                     |                   |                         |                     |

## Et voilà notre base de données est créé avec ses tables.

| ← | 🗊 Serveur: 127.0.0.1 »      |        | Base de données:  | gsbv2     |               |             |        |        |            |           |        |           |         |         |           |           | ₿ ⊼ |
|---|-----------------------------|--------|-------------------|-----------|---------------|-------------|--------|--------|------------|-----------|--------|-----------|---------|---------|-----------|-----------|-----|
| И | Structure 📗 SQI             | L      | Rechercher        | 0 R       | equête 📑      | Exporter    | 📕 Im   | porter | <i>»</i> ( | pérations | 🌉 Pri  | vilèges   | ₀ĝ Pr   | océdure | s stockée | es ⊽ plus |     |
|   | Table 🔺                     | Act    | ion               |           |               |             |        |        |            | Lignes 🔞  | Туре   | Interclas | sement  | Taille  | Perte     |           |     |
|   | connectlog                  | *      | Afficher 🖌 S      | Structure | द् Rechercher | r 🕌 Insérer | 👷 Vide | er 😑 S | upprimer   | 8         | InnoDB | utf8_gen  | eral_ci | 16 Kio  | -         |           |     |
|   | etat                        |        | Afficher 🖌 S      | Structure | 👒 Rechercher  | r 👫 Insérer | 层 Vide | r 🥥 S  | upprimer   | 4         | InnoDB | utf8_gen  | eral_ci | 16 Kio  | -         |           |     |
| 0 | etatfraisforfait            | *      | Afficher 🖌 S      | Structure | द् Rechercher | r 📑 Insérer | 🚍 Vide | r 🔵 S  | upprimer   | 1 951     | InnoDB | utf8_gen  | eral_ci | 112 Kio |           |           |     |
|   | fichefrais                  |        | Afficher 🖌 S      | Structure | 👒 Rechercher  | r 👫 Insérer | 🗮 Vide | er 🥥 S | upprimer   | 2 007     | InnoDB | utf8_gen  | eral_ci | 240 Kio | -         |           |     |
|   | fraisforfait                | *      | Afficher 📝 S      | Structure | द् Rechercher | r 👫 Insérer | 👷 Vide | r 🔵 S  | upprimer   | 4         | InnoDB | utf8_gen  | eral_ci | 16 Kio  | -         |           |     |
| 0 | lignefraisforfait           | 兌      | Afficher 🦌 S      | Structure | 👒 Rechercher  | r 👫 Insérer | 🔛 Vide | er 🥥 S | upprimer   | 8 028     | InnoDB | utf8_gen  | eral_ci | 624 Kio |           |           |     |
| 0 | lignefraishorsforfait       | *      | Afficher M S      | Structure | 👒 Recherchei  | r 👫 Insérer | 👷 Vide | r 😑 S  | upprimer   | 6 227     | InnoDB | utf8_gen  | eral_ci | 736 Kio |           |           |     |
|   | situation                   |        | Afficher 🦌 S      | Structure | 👒 Recherchei  | r 👫 Insérer | 🔛 Vide | r 😑 S  | upprimer   | 4         | InnoDB | utf8_gen  | eral_ci | 16 Kio  | -         |           |     |
|   | visiteur                    | *      | Afficher 📝 S      | Structure | द् Rechercher | r 👫 Insérer | 👷 Vide | r 😑 S  | upprimer   | 29        | InnoDB | utf8_gen  | eral_ci | 16 Kio  |           |           |     |
|   | 9 tables                    | Sor    | nme               |           |               |             |        |        |            | 18 262    | InnoDB | utf8_gen  | eral_ci | 1,8 Mio | 0 0       |           |     |
| t | Tout cocher                 |        | Pour la sélection | 1:        |               | •           |        |        |            |           |        |           |         |         |           |           |     |
|   | /ersion imprimable 🖷        | Dict   | ionnaire de donné | es        |               |             |        |        |            |           |        |           |         |         |           |           |     |
|   | Colorent militanitable (PE) | Direct |                   |           |               |             |        |        |            |           |        |           |         |         |           |           |     |

## 1.3. Installation des sources

Récupérer les fichiers sur BitBucket :

- Le dossier « controleurs » : les contrôleurs de l'application
- Le dossier « dist » : les sources de BootStrap, Angular et Jquery
- Le dossier « documentation » : La doc technique de l'application
- Le dossier « images » : Les images de l'application
- Le dossier « include » : les fonctions de l'application
- Le dossier « js » : les fichiers javascript de l'application
- Le dossier « styles » : les fichiers de feuille de styles de l'application
- Le dossier « vue » : les vues de l'application
- Le fichier « index.php » : le point d'entrée de l'application.

Dans un premier temps, il faut modifier le fichier /include/class.pdogsb.inc.php et renseigner les variables \$serveur, \$bdd, \$user et \$mdp avec les valeurs créées dans la base de données.

Pour finir il faut mettre toutes les sources dans le répertoire que l'on a configuré dans le serveur avec le fichier ppe-gsb.conf.